## Cashier Helper - Registration Operation Manual

## Setup of the counter

• Cashier Counter

## **Setup Mobile and Receipt Printer**

- Connect the Phone to the wiFi (SSID: int-congress), check if the IP address is 192.168.88.x
- Plug in the USB charging cable to the phone and USB Charger to start charging the phone.
- Open the Congress Helper app and login with the "congress code". (ask the organizer)
- Click [Settings] and login with helper user account password.

| 4.57 PM                                                 |                               | \$ 🕾 🗈 f 💶 66%                         |  |  |
|---------------------------------------------------------|-------------------------------|----------------------------------------|--|--|
| Congress He                                             | elper                         | OGOUT                                  |  |  |
| Registration<br>Extendance                              | Cashier                       | Print Badge                            |  |  |
| octango                                                 |                               |                                        |  |  |
| Last download: 2017-02-26 15:35:48                      |                               |                                        |  |  |
| DOWNLOAD DATA                                           |                               |                                        |  |  |
| Switch Congress                                         |                               |                                        |  |  |
| Wi-Fi: "int-congress"<br>User: Lee (100262, S<br>ADMIN) | Server / 1<br>UPER Version: 2 | 92.168.88.10:8023<br>2.5.6 (build: 40) |  |  |

• Click [Bluetooth] to display a list of bluetooth devices.

Last update: 2017/02/26 course:congress\_setup:operations\_manual:registration:cashier\_helper https://wiki.questwork.com/dokuwiki/doku.php?id=course:congress\_setup:operations\_manual:registration:cashier\_helper&rev=1488107514 19:11

| 5:35 PM        |                |  |  |
|----------------|----------------|--|--|
| ← Settings     |                |  |  |
| Servers        | 192.168.88.10  |  |  |
| Bluetooth      | 0              |  |  |
| Badge Printers | 192.168.88.219 |  |  |
| Events         | apao2017       |  |  |
| Users          |                |  |  |
| Merchandise    |                |  |  |
| Adhoc Badge    |                |  |  |
| Language       |                |  |  |
| DOWNLOAD DATA  |                |  |  |
| EXPORT DATA    |                |  |  |
| ERASE ALL DATA |                |  |  |

- Switch on the receipt printer.
- Check the yellow label on the receipt printer. There will be 2 entries for each printer, click the corresponding [on/off] switch next to "RPP300-E" to pair it.

| 6:33 PM        | -                                    | .*01 | P 🗉 + 💶 98% |
|----------------|--------------------------------------|------|-------------|
| ÷              | Bluetooth Devi                       | ÷    | G :         |
| QC75<br>00:80: | 56 0080255B1201 (Pair<br>25:58:12:01 | ed)  |             |
| null<br>6C:16: | CA:34:80:61                          |      |             |
| RPP3<br>00:0E: | 00-B<br>08:13:C3:18                  |      |             |
| RPP3<br>00:0E: | 00-E<br>0E:13:C3:18                  |      |             |
| null<br>A4:5E  | 60:D8:81:82                          |      |             |
|                |                                      |      |             |
|                |                                      |      |             |

• Enter the password "0000" if need.

3/7

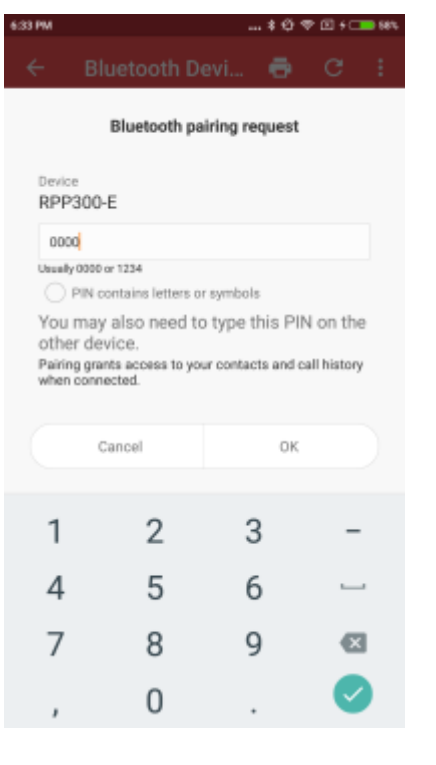

• It should be displayed as connected if ok.

| 6:33 PM                                        |       |
|------------------------------------------------|-------|
| ← Bluetooth Devi                               | 🖶 C : |
| QC7556 0080255B1201 (Pair<br>00:80:25:5B:12:01 | red)  |
| null<br>6C:16:CA:34:80:61                      |       |
| RPP300-B<br>00:0E:0B:13:C3:18                  |       |
| RPP300-E (Paired)<br>00:0E:0E:13:C3:18         |       |
| null<br>A4:5E:60:D8:81:82                      |       |
| Connect success                                |       |

• Go back to the home screen of the app by clicking the top-left [ $\leftarrow$ - Back] button twice.

## **Settle Payment**

• Click [Cashier] button.

update: 2017/02/26 19:11

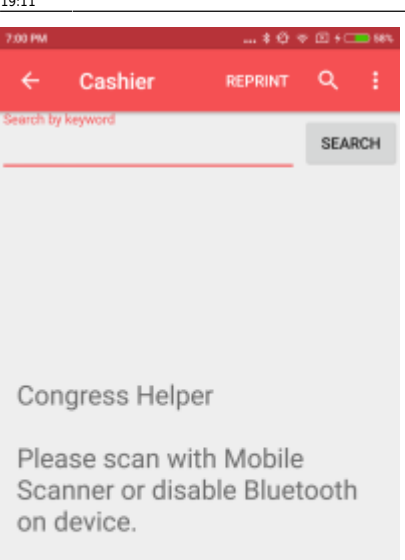

- - Enter login password if need.

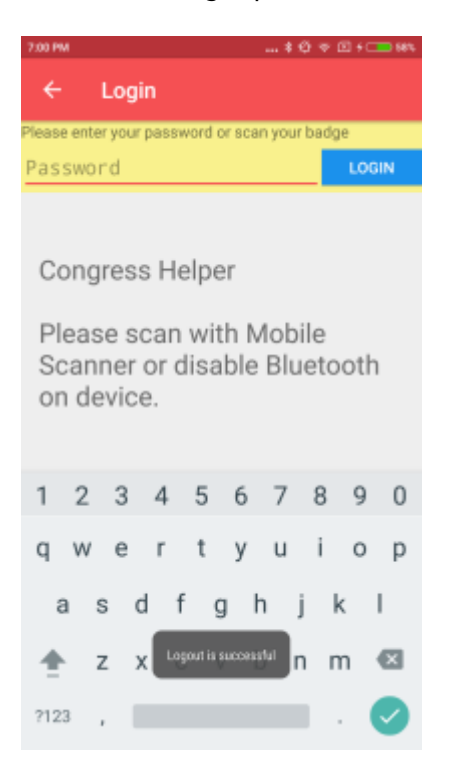

• Scan or input a delegate registration barcode to display delegate details.

5/7

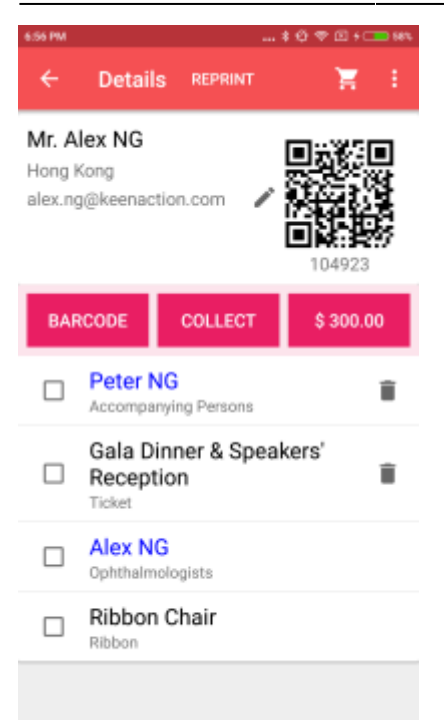

• Click the display amount to go to the payment page.

| 55 PM \$ @ @ D f 💶 9                             |                        |
|--------------------------------------------------|------------------------|
| ← Payment                                        | ÷                      |
| Gala Dinner & Speakers' Reception<br>Ticket      | 100.0                  |
| Peter NG<br>Accompanying Persons                 | 200.0                  |
| Total: \$ 300.00 (SGt<br>Payment: \$ 300.00 (SGt | 0 432.00)<br>0 432.00) |
| Payment Method                                   |                        |
| 🦲 Cash 🔵 Credit Card 🔵 W                         | /aived                 |
| Remark/Reference                                 |                        |
| CONFIRM PAYMENT                                  |                        |

• Select the "Payment Method" as either Cash, Credit Card or Waived. If you choose "Waived", you have to type a remark for reference.

Last update: 2017/02/26 2017/02/26 201

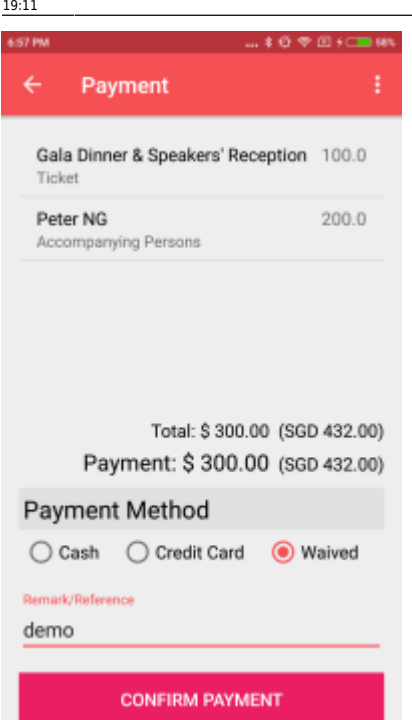

• Click the [CONFIRM PAYMENT] to confirm the payment.

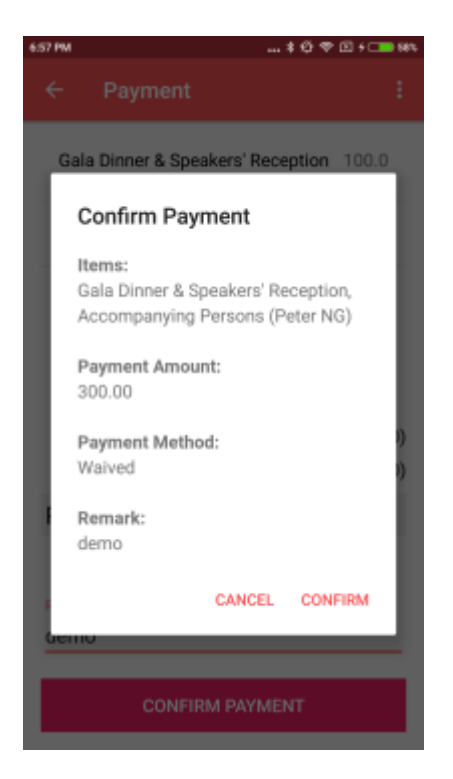

• It will then auto print the receipt and return to the delegate details page.

2025/08/02 00:10

7/7

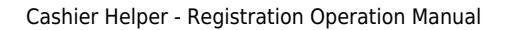

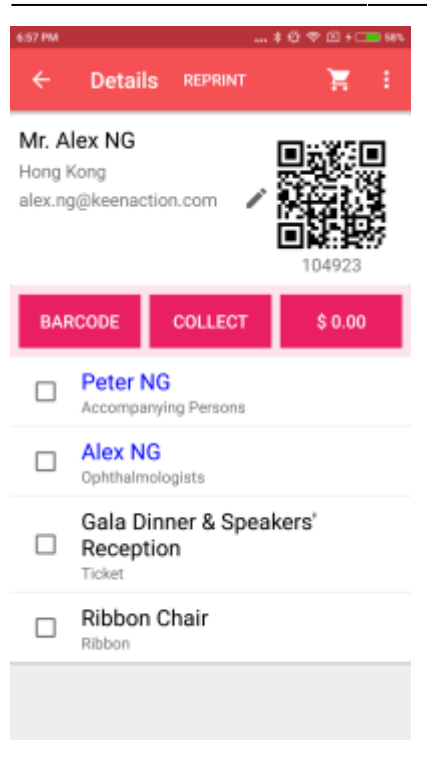

From: https://wiki.questwork.com/dokuwiki/ - Questwork's Wiki

Permanent link: https://wiki.questwork.com/dokuwiki/doku.php?id=course:congress\_setup:operations\_manual:registration:cashier\_helper&rev=1488107514 Last update: 2017/02/26 19:11

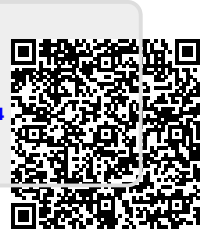